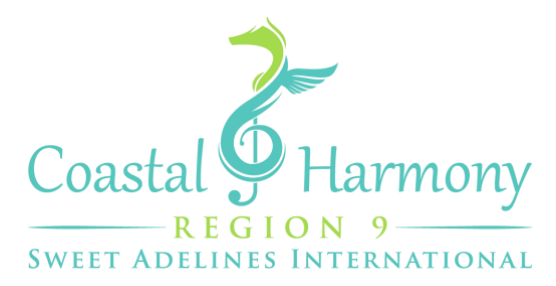

August 1, 2022

Dear Chapter-At-Large Member,

As you probably know, our region maintains a website for all Coastal Harmony members, and it contains much information that we hope will be useful to you. Each Region 9 member has a page which shows a variety of information; once the page is set up for you, it then becomes your responsibility to keep your profile updated. This is especially important regarding your email address, as that information feeds directly into our email lists. We encourage you to add a photo of yourself as well as the other details that are requested.

Chapter-At-Large members pay their regional assessments directly to the Regional Finance Coordinator. Dues are payable at the end of the month prior to the month of your anniversary date. You should receive an invoice from the Region 45 days in advance of the due date.

On the CAL page in Groupanizer <u>http://www.coastalharmony.org (login required)</u> you can pay your regional dues online via credit card or PayPal. There is also a link to the SAI members-only site where you can log in and pay your International dues online as well. (See the screen shots on the following pages.) The mailing address for checks is: Coastal Harmony Region 9, 200 Compton Street, Port Charlotte, Florida 33954.

In Harmony,

Donna Martin Regional Membership Coordinator regional\_membership\_coordinator@coastalharmony.org

## **GROUPANIZER INSTRUCTIONS:**

Login to Groupanizer as you normally do. If this is your first time logging in, go to <u>WWW.COASTALHARMONY.ORG</u>. In the top right corner, click on "Members Only."

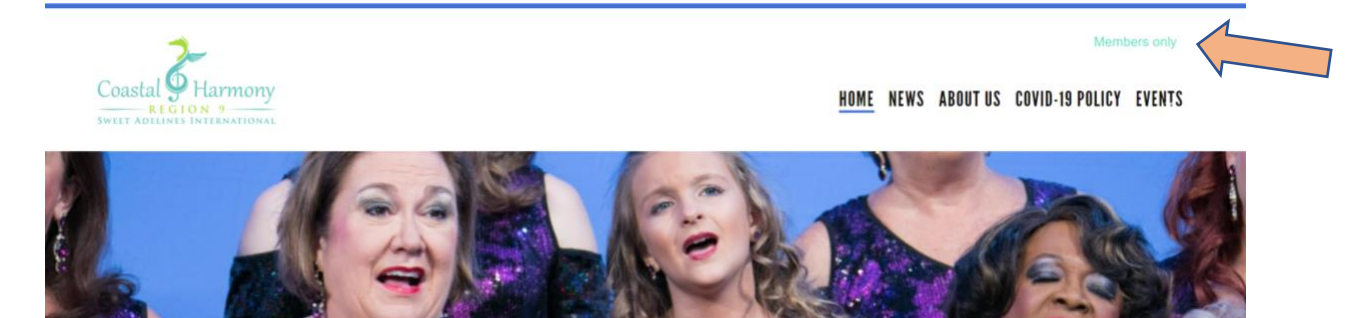

| Coast              | tal 🌱 Harmo                    | ny  |
|--------------------|--------------------------------|-----|
| SWEET A            | REGION 9<br>DELINES INTERNATIO | NAL |
| Coa                | stal Harmony SAI Region 9      |     |
| Log in Rec         | quest new password             |     |
| Username or em     | nail address *                 |     |
| iane doel          |                                |     |
| Tarre adde         |                                |     |
| Enter your Coastal | Harmony SAI Region 9 usernam   | 0.  |

Your Login will be firstname.lastname. Click on **Request a New Password** on the tab above the name block. This will send an email to your address on file with instructions to reset. Check that, and then come back and log in.

Upon successful login, you will come to the Home Page.

On the right-hand side, under Regional Resource Materials, click on "Chapter At-Large Services."

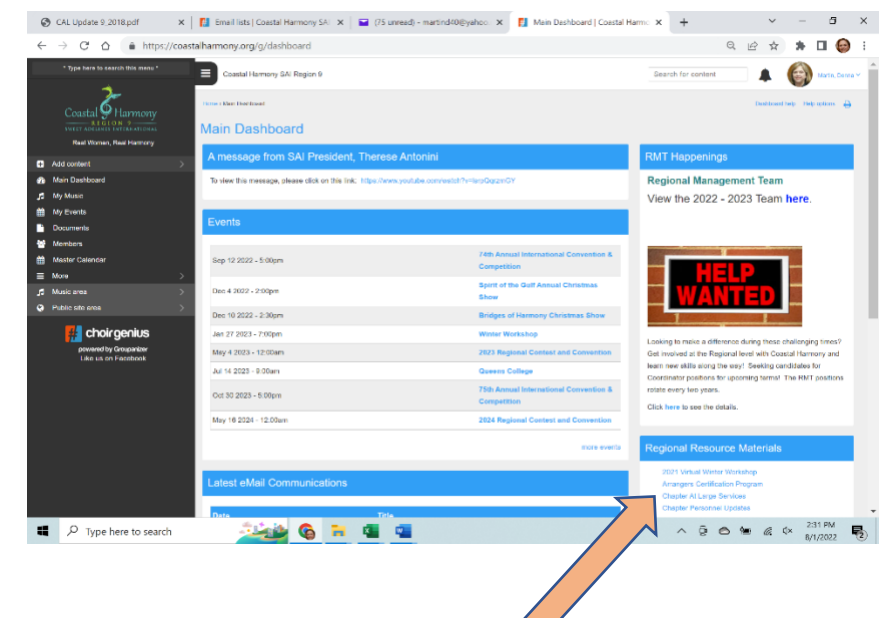

Click on "Click Here."

| henter At Loras members maistais as effliction with Co                                                             | astal Harmany in order to main | tein endermanne sinkte urben net      |
|----------------------------------------------------------------------------------------------------|--------------------------------|---------------------------------------|
| napter At Large members maintain an affiliation with Co                                                            | astal narmony in order to main | tain performance rights when not      |
| miliated with a chapter/chorus. A personal involce is sen<br>online based on your level of membership/achievement: | to each CAL member. Please     | Click here to bay your annual invoice |
| Chapter-At Large                                                                                                   | \$ 100.00                      |                                       |
| Golden Girls (50-59 years of SAI Membership)                                                                       | \$ 60.00                       |                                       |
| Diamond Divas (60+ years of SAI Membership)                                                                        | WAIVED                         |                                       |
| International Queens of Harmony                                                                                    | \$ 40.00                       |                                       |
| • CAL Letter 9/17/2018                                                                                             |                                |                                       |
| <ul> <li>Pay CAL Regional Dues</li> </ul>                                                                          |                                |                                       |

Use the dropdown to select your correct level of payment and click the Buy Now button:

| 🔇 CAL Update 9_2018.pdf 🛛 🗙 🛛 🚺 Email lists   Coastal Harmony                      | SAI 🗙 🛛 🖬 (75 unread) - martind40@yahoo.                                                                                                    | × 👔 Pay CAL Regional Dues   Coasta                 | × +                    |       | ~          | - ő                 | ×              |
|------------------------------------------------------------------------------------|----------------------------------------------------------------------------------------------------|----------------------------------------------------|------------------------|-------|------------|---------------------|----------------|
| $\leftarrow \rightarrow$ C $\triangle$ https://coastalharmony.org/node/186         |                                                                                                    |                                                    |                        | QB    | ☆          | * 🖬                 | 😝 :            |
| * Type here to search this menu *                                                  | 9                                                                                                    |                                                    | Search for conte       | int   |            | <b>(</b> ) <b>M</b> | artin, Donna 🗠 |
| Coasta Harmony<br>Britz Alt GION 9<br>Britz Alt GION 9<br>Real Women, Real Harmony | Pay CAL Regional Dues                                                                                                    |                                                    |                        |       |            | Help op             | tions 🔒        |
| Add content                                                                        | MAKE A PAYMENT ONLINE:                                                                                                    |                                                    |                        |       |            |                     |                |
| My Events     Documents                                                            | Membership Levels Regular CAL \$100.00 USD *                                                                                                    |                                                    |                        |       |            |                     |                |
| <ul> <li>Members</li> <li>Master Calendar</li> <li>■ More &gt;</li> </ul>          | Buy Now<br>WMM EL EL Control Control Con | d the click Buy Now. You will be redirected to the | Paypal site to complet | e     |            |                     |                |
| ☐ Music area ><br>♀ Public site area >                                             | your transaction. The entry on your credit card s<br>Regular CAL                                                                                                    | tatement is your receipt.<br>\$ 100.00             |                        |       |            |                     |                |
| powered by Grouparizer<br>Like us on Facebook                                      | Golden Girls (50-59 years of SAI Membership)<br>Diamond Divas (60+ years of SAI Membership)<br>International Queens of Harmony                                                                                                    | \$ 60.00<br>WAIVED<br>\$ 40.00                     |                        |       |            |                     |                |
|                                                                                    | < CAL Letter 9/17/2018                                                                                                    | up                                                 |                        |       |            |                     |                |
|                                                                                    |                                                                                                    |                                                    |                        |       |            |                     |                |
| Type here to search                                                                | 🔒 💶 📲                                                                                                    |                                                    | ~ @                    | o 🐃 / | <i>κ</i> Φ | 2:36 PM<br>8/1/2022 |                |

Complete your payment transaction.

To login and pay your International dues, navigate to <u>www.sweetadelines.com</u>. Login.

## How to Pay MAL/CAL Dues

- 1. Log in to your account.
- 2. Select My Profile from the Members Only Menu

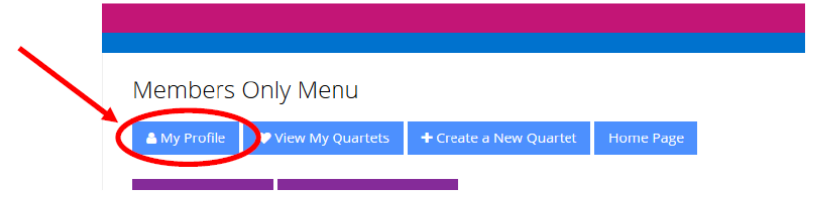

3. You will be taken to your account page. Go to the Overview tab. .0

| ( | 🖈 Overview | Account | Organizations | 🐂 Purchases | 🖬 Tasks | C Documents |  |
|---|------------|---------|---------------|-------------|---------|-------------|--|
|   |            |         | add           |             |         |             |  |

4. Click "Make Payment."

5. Click on the check box next to the invoice you would like to pay, then click pay at the bottom right of the screen

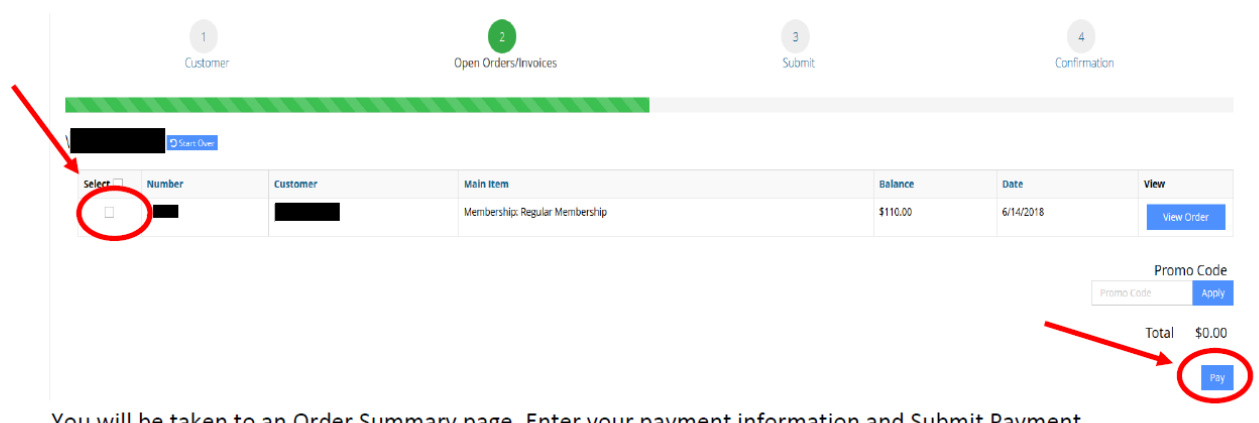

You will be taken to an Order Summary page. Enter your payment information and Submit Payment.